# SICK AG

## **RFH6 – RFID Driver**

V1.4.11.11이상

지원 버전 TOP Design Studio

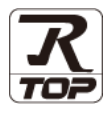

## **CONTENTS**

Touch Operation Panel을 사용해주시는 고객님께 감사 드립니다.

- 1. 시스템 구성
   2 페이지

   접속에 필요한 기기, 각 기기의 설정, 케이블, 구성 가능한 시스

   템에 대해 설명합니다.

   2. 외부 장치 선택

   TOP 기종과 외부 장치를 선택합니다.

   3. TOP 통신 설정

   TOP 통신 설정 방법에 대해서 설명합니다.
- 4. 케이블 표
   12 페이지

접속에 필요한 케이블 사양에 대해 설명합니다.

## 5. 외부 장치 설정 <u>13 페이지</u>

외부 장치의 통신 설정 방법에 대해서 설명합니다.

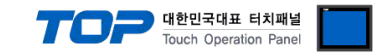

## 1. 시스템 구성

TOP와 "SICK-RFH6 Series"의 시스템 구성은 아래와 같습니다.

| 시리즈         | Link I/F    | 통신 방식   | 시스템 설정                             | 케이블                         |
|-------------|-------------|---------|------------------------------------|-----------------------------|
| RFH6 Series | Port on CPU | RS-232C | <u>3.1 설정 예제</u><br><u>(4 페이지)</u> | <u>4 케이블 표</u><br>(12 페이지 ) |

#### ■ 연결 구성

•1:1(TOP1대와 외부 장치1대) 연결

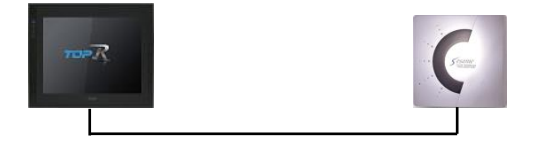

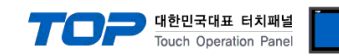

## 2. 외부 장치 선택

■ TOP 모델 및 포트 선택 후 외부 장치를 선택합니다.

| PLC 선택 [CO                                                                                                    | M1]                                                                                            |                                                                                                    | r           |         |                              |
|----------------------------------------------------------------------------------------------------|------------------------------------------------------------------------------------------------|----------------------------------------------------------------------------------------------------|-------------|---------|------------------------------|
| 제조사                                                                                                    |                                                                                                | 모델명                                                                                                    | 검색 : [<br>( | ●모텔명 ○기 | 제조사                          |
| HANYOUNG NUX                                                                                                    | ^                                                                                              |                                                                                                    | Sur Parion  |         |                              |
| SAMWONTECH                                                                                                    |                                                                                                | Krn                                                                                                    | oxx series  |         |                              |
| STCK AG.                                                                                                    |                                                                                                |                                                                                                    |             |         |                              |
| ELLIII Electric Co. Ltd.                                                                                                    |                                                                                                |                                                                                                    |             |         |                              |
| SANG IL Precision Co                                                                                                    | 4                                                                                              |                                                                                                    |             |         |                              |
| DEVA                                                                                                    |                                                                                                |                                                                                                    |             |         |                              |
| OPTICON                                                                                                    |                                                                                                |                                                                                                    |             |         |                              |
|                                                                                                    |                                                                                                |                                                                                                    |             |         |                              |
| Cidéres & Leuis Matian                                                                                                    | Control                                                                                        |                                                                                                    |             |         |                              |
| DELTA TALLD-1- Cont                                                                                                    | Control                                                                                        |                                                                                                    |             |         |                              |
| VELTA TAU Data System                                                                                                    | 5                                                                                              |                                                                                                    |             |         |                              |
| KEYENCE Corporation                                                                                                    |                                                                                                |                                                                                                    |             |         |                              |
| CEYON Technology                                                                                                    |                                                                                                |                                                                                                    |             |         |                              |
| Digital Electronics Corpor                                                                                                    | ation                                                                                          |                                                                                                    |             |         |                              |
| HONEYWELL                                                                                                    | ~                                                                                              |                                                                                                    |             |         |                              |
| 바이스 선택                                                                                                    |                                                                                                |                                                                                                    | ● 뒤로        | ▶ 다음    | * 취소                         |
| 바이스 선택<br>PLC 설정[ RFH6xx Se                                                                                                    | eries]                                                                                         |                                                                                                    | ● 뒤로        | ▶ 다음    | ★ 취소                         |
| 바이스 선택<br>PLC 설정[ RFH6xx Se<br>별징 :                                                                                                    | PLC1                                                                                           |                                                                                                    | ● 뒤로        | 다 다음    | ¥ 취소                         |
| 바이스 선택<br>PLC 설정[ RFH6xx S<br>별칭 :<br>인터페이스 :<br>프로토코 :                                                                                                    | PLC1<br>Serial                                                                                 |                                                                                                    | ♣ 뒤로        | ♦ 다음    | ¥ 취소                         |
| 바이스 선택<br>PLC 설정[ RFH6xx Se<br>별정 :<br>인터페이스 :<br>프로토콜 :                                                                                                    | PLC1<br>Serial<br>SOPAS Private                                                                | • •                                                                                                    | <b>4</b> 뒤로 |         | ¥ 취소<br>통신 매뉴열               |
| 바이스 선택<br>PLC 설정[ RFH6xx So<br>별정 :<br>인터페이스 :<br>프로토콜 :<br>□ 이중화 사용                                                                                                    | PLC1<br>Serial<br>SOPAS Private                                                                |                                                                                                    |             | Che     | ※ 취소<br>통신 매뉴열               |
| 바이스 선택<br>PLC 설정[ RFH5xx S4<br>별칭 :<br>인터페이스 :<br>프로토콜 :<br>이중화 사용<br>연산 조건 : ▲                                                                                                    | PLC1<br>Serial<br>SOPAS Private                                                                | 2 V                                                                                                    |             |         | ¥ 취소                         |
| 바이스 선택<br>PLC 설정[ RFH5xx S4<br>별정 :<br>인터페이스 :<br>프로로콜 :<br>이중화 사용<br>연산 조건 : ▲<br>변경 조건 : ■                                                                                           | eries]<br>PLC1<br>Serial<br>SOPAS Private                                                      | • • • • • • • • • • • • • • • • • • •                                                                                                    |             |         | ¥ 취소                         |
| 바이스 선택<br>PLC 설정[ RFH6xx Se<br>별정 :<br>인터페이스 :<br>프로토콜 :<br>이중확 사용<br>연산 조건 :<br>변경 조건 :<br>[                                                                                          | Prices]<br>Pr.C.1<br>Serial<br>SOPAS Private<br>미 /<br>타임아웃<br>조건                              | • • •<br>• • •                                                                                                    |             |         | ※ 취소 통신 매뉴열 편집               |
| 바이스 선택<br>PLC 설정[ RFH6xx Se<br>별정 :<br>인터페이스 :<br>프로토콜 :<br>이 중화 사용<br>연산 조건 : AN<br>변경 조건 :<br>Primary Option                                                                         | PIC1<br>Serial<br>SOPAS Private<br>타입아웃<br>조건                                                  | • •<br>• •                                                                                                    |             |         | ¥ 취소                         |
| I바이스 선택 PLC 설정[ RFH6xx S4<br>별정 :<br>인터페이스 :<br>프로토콜 :<br>이중화 사용<br>연산 조건 : IA<br>변경 조건 : IA<br>Primary Option<br>Timeout                                                              | eries ]<br>PLC1<br>Serial<br>SOPAS Private<br>타임아웃<br>조건<br>2000  🗊                            |                                                                                                    |             |         | ※ 취소 통신 매뉴열 편집               |
| I바이스 선택<br>PLC 설정[ RFH6xx Ss<br>별정 :<br>인터페이스 :<br>프로토콜 :<br>이중화 사용<br>연산 조건 : M<br>변경 조건 :<br>Primary Option<br>Timeout<br>Send Wait                                                  | eries ]<br>PLC1<br>Serial<br>SOPAS Private<br>타입아웃<br>조건<br>3000 😧                             | ≥ ✓<br>5 € (초<br>msec<br>msec                                                                                                    | · 위로        |         | ¥ 취소<br>통신 매뉴열<br>편집         |
| I바이스 선택<br>PLC 설정[ RFH6xx S4<br>인터페이스 :<br>프로토콜 :<br>이장화 사용<br>연산 조건 : A<br>변경 조건 :<br>Primary Option<br>Timeout<br>Send Wait<br>Retry                                                 | eries ]<br>PLC1<br>Serial<br>SOPAS Private<br>타임아웃<br>조건<br>3000 章<br>5 章 章                    | <br>= <<br>5                                                                                                    |             |         | ¥ 취소<br>통신 매뉴열<br>편집         |
| I바이스 선택<br>PLC 설정[ RFH6xx Se<br>별정 :<br>인터페이스 :<br>프로토콜 :<br>이중화 사용<br>연산 조건 : A<br>변경 조건 : A<br>변경 조건 : C<br>Primary Option<br>Timeout<br>Send Wait<br>Retry<br>RFID Reader Total No. | eries]<br>PLC1<br>Serial<br>SOPAS Private<br>타입아웃<br>조건<br>3000 중<br>5 중<br>1 ~ ~              | 2 	 ✓<br>2 	 ✓<br>3 	 ✓<br>3 	 ✓ |             |         | <u>* 취소</u><br>통신 매뉴열<br>편집  |
| I바이스 선택<br>별정:<br>인터페이스:<br>프로토콜:<br>이중화 사용<br>연산 조건: M<br>변경 조건: M<br>변경 조건: M<br>Frimary Option<br>Timeout<br>Send Wait<br>Retry<br>RFID Reader Total No.                            | eries]<br>PLC1<br>Serial<br>SOPAS Private<br>타임아웃<br>조건<br>3000 €<br>5 €<br>1 ~ ~              | <br>=<br>5 € (≛<br>] msec<br>] msec                                                                                                    |             |         | <u>*</u> 취소<br>통신 매뉴 열<br>편집 |
| I바이스 선택 PLC 설정[ RFH6xx S4<br>별정 :<br>인터페이스 :<br>프로로콜 :<br>이중화 사용<br>연산 조건 : AN<br>변경 조건 :<br>Primary Option<br>Timeout<br>Send Wait<br>Retry<br>RFID Reader Total No.                  | eries ]<br>PLC1<br>Serial<br>SOPAS Private<br>타입아웃<br>조건<br>3000 중<br>5 중<br>1 ~<br>           | 2                                                                                                    |             |         | <u>* 취소</u><br>통신 매뉴열<br>편집  |
| I바이스 선택<br>PLC 설정[ RFH6xx Se<br>별정 :<br>인터페이스 :<br>프로토콜 :<br>이 중화 사용<br>연산 조건 : AN<br>변경 조건 :<br>Primary Option<br>Timeout<br>Send Wait<br>Retry<br>RFID Reader Total No.<br>RFID No.  | eries]<br>PLC1<br>Serial<br>SOPAS Private<br>타입아옷<br>조건<br>3000 €<br>5 €<br>1 ∨<br>RFII<br>1 € | 2                                                                                                    |             |         | ¥ 취소<br>통신 매뉴열<br>편집         |

| 설정    | 사항  |                                                               | 내 용             |                 |
|-------|-----|---------------------------------------------------------------|-----------------|-----------------|
| ТОР   | 모델  | TOP 디스플레이와 프로세스를 확인하여 터치 모델을 선택합니다.                           |                 |                 |
| 외부 장치 | 제조사 | TOP와 연결할 외부 장치의 제조사를 선택합니다.<br>"OTHERS Manufacture"를 선택 하십시오. |                 |                 |
|       | PLC | TOP와 연결할 외부 장치를 선택합니다.                                        |                 |                 |
|       |     | 모델                                                            | 인터페이스           | 프로토콜            |
|       |     | SICK-RFH6 Series                                              | Serial          | SOPAS Private   |
|       |     | 연결을 원하는 외부 장치가 시스템 ·<br>바랍니다.                                 | 구성 가능한 기종인지 1장의 | 시스템 구성에서 확인 하시기 |

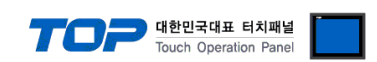

## 3. TOP 통신 설정

통신 설정은 TOP Design Studio 혹은 TOP 메인 메뉴에서 설정 가능 합니다. 통신 설정은 외부 장치와 동일하게 설정해야 합니다.

#### 3.1 TOP Design Studio 에서 통신 설정

#### (1) 통신 인터페이스 설정

- [ 프로젝트 > 프로젝트 속성 > TOP 설정 ] → [ 프로젝트 옵션 > "HMI 설정 사용" 체크 > 편집 > 시리얼]
  - TOP 통신 인터페이스를 TOP Design Studio에서 설정합니다.

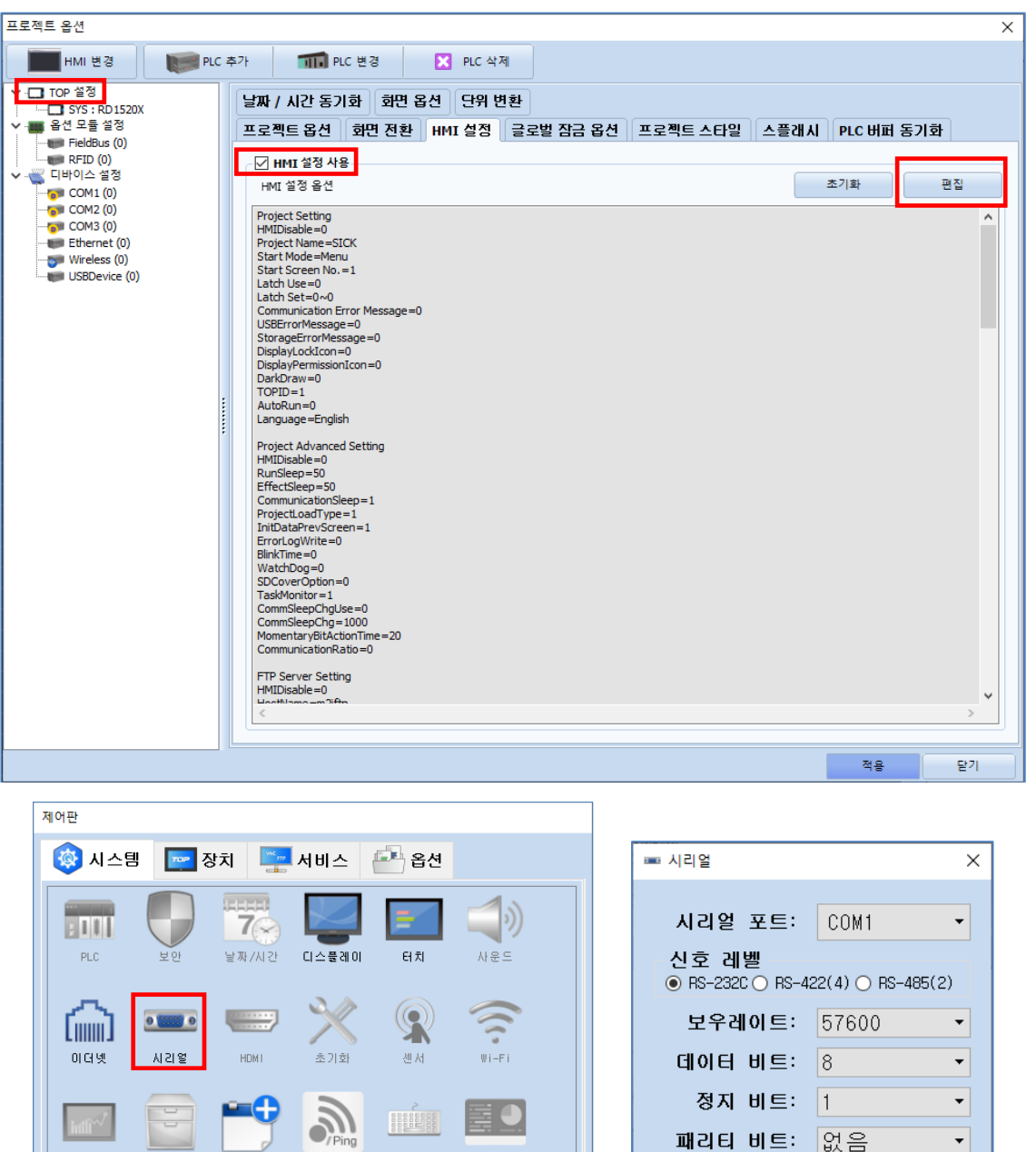

MRAM 분석

패리티 비트: 없음

자동 검색

흐름 제어: 꺼짐

•

취소

포트 진단

적용

상단 메뉴

핑

키패드 옵션

메뉴 활성화 HMI 설정 가져오기 확인 취소

파일 관리자

[System]

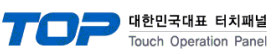

| 항 목        | ТОР    | 외부 장치  | 비고 |
|------------|--------|--------|----|
| 신호 레벨 (포트) | RS-232 | RS-232 |    |
| 보우레이트      | 57600  |        | 고정 |
| 데이터 비트     | 8      |        | 고정 |
| 정지 비트      | 1      |        | 고정 |
| 패리티 비트     | none   |        | 고정 |
|            |        |        |    |

※ 위의 설정 내용은 본 사에서 권장하는 설정 <u>예제</u>입니다.

| 항 목    | 설 명                                       |
|--------|-------------------------------------------|
| 신호 레벨  | TOP — 외부 장치 간 시리얼 통신 방식을 선택합니다.           |
| 보우레이트  | TOP — 외부 장치 간 시리얼 통신 속도를 선택합니다.           |
| 데이터 비트 | TOP — 외부 장치 간 시리얼 통신 데이터 비트를 선택합니다.       |
| 정지 비트  | TOP — 외부 장치 간 시리얼 통신 정지 비트를 선택합니다.        |
| 패리티 비트 | TOP — 외부 장치 간 시리얼 통신 패리티 비트 확인 방식을 선택합니다. |

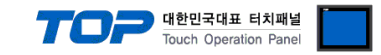

#### (2) 통신 옵션 설정

- [ 프로젝트 > 프로젝트 속성 > PLC 설정 > COM > "PLC1 : RFH6xx Series"]
  - SICK-RFH6 통신 드라이버의 옵션을 TOP Design Studio에서 설정합니다.

| 프로젝트 옵션    |                                                                                                    |    | ×      |
|------------|----------------------------------------------------------------------------------------------------|----|--------|
| HMI 변경     | 추가 TI PLC 변경 🔀 PLC 삭제                                                                                                    |    |        |
| HMI 변경 PLC | ★가       TTI PLC 변경       ▲ PLC 삭제         PLC 설정[RH6xx Series]       별정 : PLC 1         인터페이스 : Serial       ···································· | g  | 신 매뉴 얼 |
|            |                                                                                                    |    | ~      |
|            |                                                                                                    | 적용 | 닫기     |

#### • 기본 통신 옵션

| 항 목               | 설 정                                          | 비고               |
|-------------------|----------------------------------------------|------------------|
| 인터페이스             | "Serial"을 선택합니다.                             | <u>"2. 외부 장치</u> |
| 프로토콜              | "SOPAS Private"을 선택합니다.                      | <u>선택" 참고</u>    |
| TimeOut (ms)      | TOP가 외부 장치로부터 응답을 기다리는 시간을 설정합니다.            |                  |
| SendWait (ms)     | TOP가 외부 장치로부터 응답 수신 후 다음 명령어 요청 전송 간에 대기 시간을 |                  |
|                   | 설정합니다.                                       |                  |
| Retry             | 태그 없음, 태그 읽기 실패 시 재시도 횟수를 설정합니다.             |                  |
| Channel Total No. | 사용 할 RFID 채널 개수를 입력합니다.                      |                  |

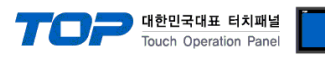

| 🍱 통신 옵션 설정              |                     | _ |       | × |
|-------------------------|---------------------|---|-------|---|
| PLC 설정[ RFH6xx S        | eries ]             |   |       |   |
| 별칭 :                    | PLC1                |   |       |   |
| 인터페이스 :                 | Serial V            |   |       |   |
| 프로토콜 :                  | SOPAS Private       | Ę | 신 매뉴얼 |   |
|                         |                     |   |       |   |
|                         |                     |   |       |   |
| - U 이중화 사용<br>연산 조건 : M |                     |   |       |   |
| 변경 조건 · 🗖               | 타임아우 5 (초)          |   |       |   |
|                         | 조건 편집               |   |       |   |
|                         |                     |   |       | = |
| Primary Option          |                     |   |       | _ |
|                         | RFID1               |   |       | ^ |
| RFID No.                | 1                   |   |       |   |
| Trioger                 |                     |   |       |   |
| mggei                   | SYS V 00000.00      |   |       |   |
| Ok                      | II SYS ✓ 00000.01   |   |       |   |
| NG                      | II SYS ✓ 00000.02   |   |       |   |
| Data                    | SYS V 00100 C Word  |   |       |   |
|                         |                     |   |       |   |
| No Tag Message          |                     |   |       |   |
| Message Input by Di     | irect               |   |       |   |
| - Message               | No Tag              |   |       |   |
| Destination             | Data Address        |   |       |   |
| Desulation              |                     |   |       |   |
| Input a message fro     | m address           |   |       |   |
| - Message               | 🚺 SYS 🗸 00200 🗘 🔂 🧱 |   |       |   |
| - Destination           | SYS V 00300         |   |       |   |
| - Size                  |                     |   |       |   |
|                         | 10 Vord             |   |       |   |
| • Tag Read Error Messa  | age                 |   |       |   |
| V Message Input by D    | irect               |   |       |   |
| - Message               | Read Error          |   |       |   |
| - Destination           | Data Address        |   |       |   |
| Input a message fro     | m address           |   |       |   |
| - Message               | SYS v 00400         |   |       |   |
| - Destination           |                     |   |       |   |
| - Size                  |                     |   |       |   |
| - 3120                  | 10 Vord             |   |       | ¥ |
|                         | 확<br>확              | 인 | 취소    |   |

| 항 목     | 설 정                               | 비고 |
|---------|-----------------------------------|----|
| RFID No | 사용할 RFID 넘버를 설정합니다.               |    |
| Trigger | 태그 인식 실행 비트 주소를 설정합니다.            |    |
| ОК      | 태그 인식 성공 시 ON되는 비트 주소를 설정합니다.     |    |
| NG      | 태그 인식 실패 시 ON되는 비트 주소를 설정합니다.     |    |
| Data    | 태그 데이터가 입력되는 주소와 길이(워드 수)를 설정합니다. |    |

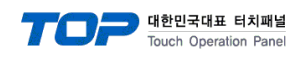

### **※** Scan Error Message

| 태그 없음 오류 시 지정된 메시지 입력        |                                 |       |
|------------------------------|---------------------------------|-------|
| Message Input by Direct      | 사용 유무를 설정합니다.                   |       |
| Message                      | 메시지                             |       |
| Destination                  | 데이터 저장 주소에 입력합니다.               |       |
| 태그 없음 오류 시 참조 메시지 입력         |                                 |       |
| Input a message from address | 사용 유무를 설정합니다.                   |       |
| Message                      | 메시지 참조 주소                       |       |
| Destination                  | 메시지 입력 대상 주소                    |       |
| Size                         | 메시지 참조/입력 대상 주소의 버퍼 사이즈를 설정합니다. | 워드 단위 |

## **※ Tag Time Out Message**

| 태그 읽기 오류 발생 시 지정된 메시지 입력     |                                 |       |  |
|------------------------------|---------------------------------|-------|--|
| Message Input by Direct      | 사용 유무를 설정합니다.                   |       |  |
| Message                      | 메시지                             |       |  |
| Destination                  | 데이터 저장 주소에 입력합니다.               |       |  |
| 태그 읽기 오류 발생 시 참조 메시지 입력      |                                 |       |  |
| Input a message from address | 사용 유무를 설정합니다.                   |       |  |
| Message                      | 메시지 참조 주소                       |       |  |
| Destination                  | 메시지 입력 대상 주소                    |       |  |
| Size                         | 메시지 참조/입력 대상 주소의 버퍼 사이즈를 설정합니다. | 워드 단위 |  |

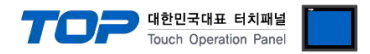

#### 3.2 TOP 에서 통신 설정

※ "3.1 TOP Design Studio 에서 통신 설정" 항목의 "HMI 설정 사용"을 체크 하지 않은 경우의 설정 방법입니다.

■ TOP 화면 상단을 터치하여 아래로 드래그 합니다. 팝업 창의 "EXIT"를 터치하여 메인 화면으로 이동합니다.

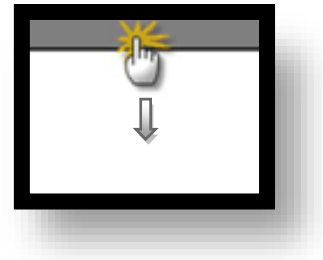

- (1) 통신 인터페이스 설정
  - [메인 화면 > 제어판 > 시리얼 ]

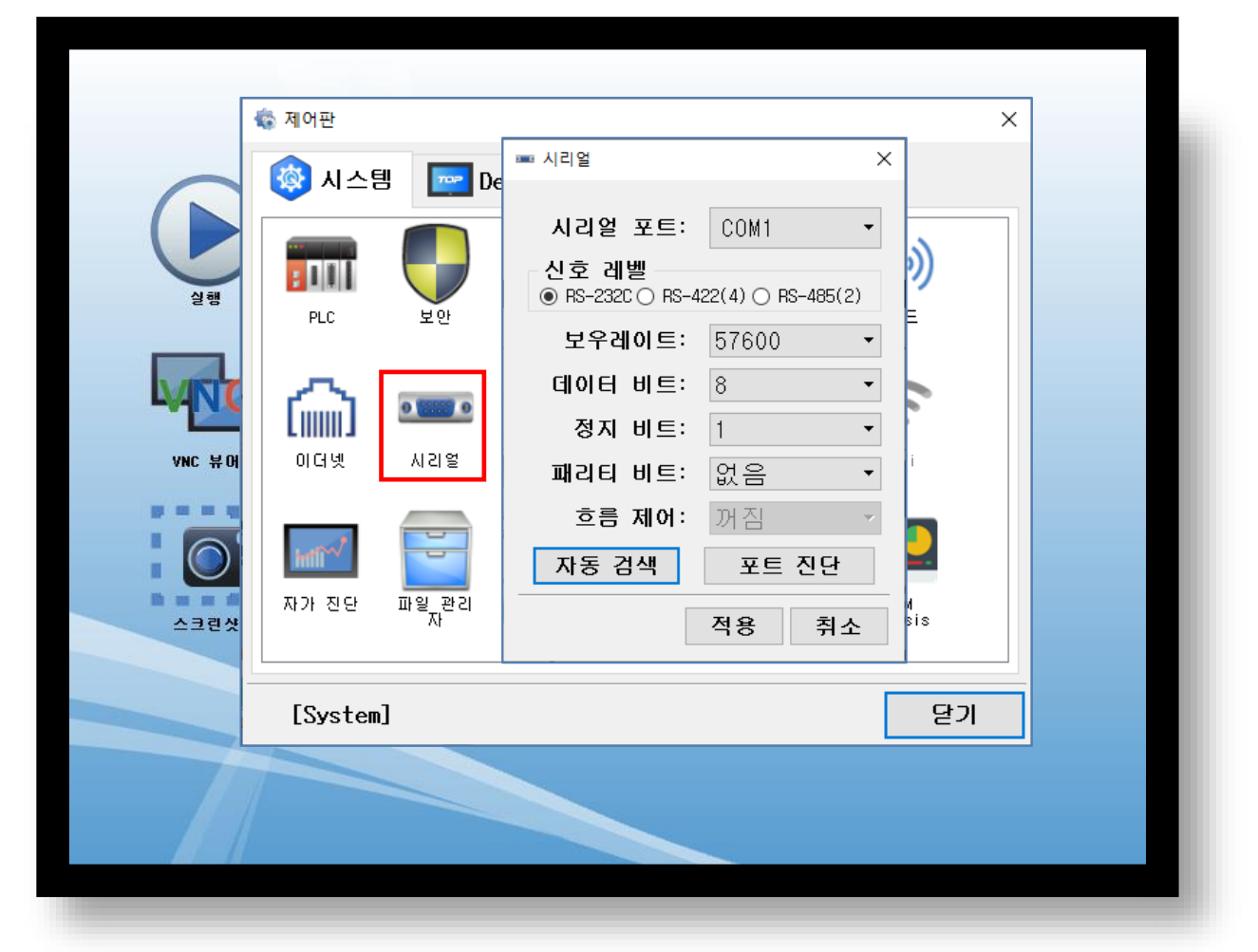

| 항 목        | ТОР    | 외부 장치  | 비고 |
|------------|--------|--------|----|
| 신호 레벨 (포트) | RS-232 | RS-232 |    |
| 보우레이트      | 57600  |        | 고정 |
| 데이터 비트     | 8      |        | 고정 |
| 정지 비트      | 1      |        | 고정 |
| 패리티 비트     | none   |        | 고정 |

※ 위의 설정 내용은 본 사에서 권장하는 설정 <u>예제</u>입니다.

| 항 목    | 설 명                                       |
|--------|-------------------------------------------|
| 신호 레벨  | TOP — 외부 장치 간 시리얼 통신 방식을 선택합니다.           |
| 보우레이트  | TOP — 외부 장치 간 시리얼 통신 속도를 선택합니다.           |
| 데이터 비트 | TOP — 외부 장치 간 시리얼 통신 데이터 비트를 선택합니다.       |
| 정지 비트  | TOP — 외부 장치 간 시리얼 통신 정지 비트를 선택합니다.        |
| 패리티 비트 | TOP — 외부 장치 간 시리얼 통신 패리티 비트 확인 방식을 선택합니다. |

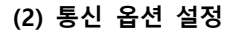

■ [ 메인 화면 > 제어판 > PLC ]

| 이더넷       시간명       ····································                                                                                                    |     | 🔹 제어판            | The PLC                                                                                                    | ×        |
|----------------------------------------------------------------------------------------------------|-----|------------------|----------------------------------------------------------------------------------------------------|----------|
| Image: Price Price Pri |     | 사스템 문화<br>PLC 보안 | 도 <b>라이버(COM1)</b> PLC1(RFH6xx Series) ▼ COM1 ▼<br>인터페이스 Serial ▼<br>프로토콜 SOPAS Private ▼<br>Timeout 3000 ♀ msec<br>Send ₩ait 0 ♀ msec<br>Retry 5 ♀ | •        |
| ▲     ▲     ▲     ▲     ▲     ▲     ▲     ▲     ▲     ▲     ▲     ▲     ▲     ▲     ▲     ▲     ▲     ▲     ▲     ▲     ▲     ▲     ▲     ▲     ▲     ▲     ▲     ▲     ▲     ▲     ▲     ▲     ▲     ▲     ▲     ▲     ▲     ▲     ▲     ▲     ▲     ▲     ▲     ▲     ▲     ▲     ▲     ▲     ▲     ▲     ▲     ▲     ▲     ▲     ▲     ▲     ▲     ▲     ▲     ▲     ▲     ▲     ▲     ▲     ▲     ▲     ▲     ▲     ▲     ▲     ▲     ▲     ▲     ▲     ▲     ▲     ▲     ▲     ▲     ▲     ▲     ▲     ▲     ▲     ▲     ▲     ▲     ▲     ▲     ▲     ▲     ▲     ▲     ▲     ▲     ▲     ▲     ▲     ▲     ▲     ▲     ▲     ▲     ▲     ▲     ▲     ▲     ▲     ▲     ▲     ▲     ▲     ▲     ▲     ▲     ▲     ▲     ▲     ▲     ▲     ▲     ▲     ▲     ▲     ▲     ▲     ▲     ▲     ▲     ▲     ▲     ▲     ▲     ▲     ▲     ▲<                                                                                                    | VHC | 이더넷 시리얼          | RFID Reade 1 -                                                                                                    | <b>.</b> |
|                                                                                                    |     | [System]         | 토신 진단         적용           토기                                                                                                    | 취소       |

대한민국대표 터치패널 Touch Operation Panel

※ 위의 설정 내용은 본 사에서 권장하는 <u>예제</u>입니다.

#### • 기본 통신 옵션

| 항 목               | 설 정                                          | 비고             |
|-------------------|----------------------------------------------|----------------|
| 인터페이스             | "Serial"을 선택합니다.                             | "2. 외부 장치      |
| 프로토콜              | "SOPAS Private"을 선택합니다.                      | <u> 선택" 참고</u> |
| TimeOut (ms)      | TOP가 외부 장치로부터 응답을 기다리는 시간을 설정합니다.            |                |
| SendWait (ms)     | TOP가 외부 장치로부터 응답 수신 후 다음 명령어 요청 전송 간에 대기 시간을 |                |
|                   | 설정합니다.                                       |                |
| Retry             | 태그 없음, 태그 읽기 실패 시 재시도 횟수를 설정합니다.             |                |
| Channel Total No. | 사용 할 RFID 채널 개수를 입력합니다.                      |                |

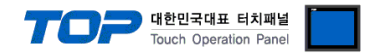

#### 3.3 통신 진단

■ TOP - 외부 장치 간 인터페이스 설정 상태를 확인
 - TOP 화면 상단을 터치하여 아래로 <u>드래그</u>. 팝업 창의 "EXIT"를 터치하여 메인 화면으로 이동한다
 - [ 제어판 > 시리얼 ] 에서 사용 하고자 하는 COM 포트 설정이 외부 장치의 설정 내용과 같은지 확인한다

■ 포트 통신 이상 유무 진단

- [제어판 > PLC]에서 "통신 진단"을 터치한다.

- 화면 상에 Diagnostics 다이얼로그 박스가 팝업 되며 진단 상태를 판단한다.

| ОК             | 통신 설정 정상                                                |
|----------------|---------------------------------------------------------|
| Time Out Error | 통신 설정 비정상                                               |
|                | - 케이블 및 TOP, 외부 장치의 설정 상태 확인한다.( <b>참조 : 통신 진단 시트 )</b> |

#### ■ 통신 진단 시트

- 외부 단말기와 통신 연결에 문제가 있을 경우 아래 시트의 설정 내용을 확인 바랍니다.

| 항목     | 내용            |         | 확  | ·인 | 참 고                    |
|--------|---------------|---------|----|----|------------------------|
| 시스템 구성 | 시스템 연결 방법     |         | OK | NG | 1 시스템 그서               |
|        | 접속 케이블 명칭     |         | OK | NG | <u>1. 시끄럼 干영</u>       |
| TOP    | 버전 정보         |         | OK | NG |                        |
|        | 사용 포트         |         | OK | NG |                        |
|        | 드라이버 명칭       |         | OK | NG |                        |
|        | 기타 세부 설정 사항   |         | OK | NG |                        |
|        | 상대 국번         | 프로젝트 설정 | OK | NG | <u>2. 외부 장치 선택</u>     |
|        |               | 통신 진단   | OK | NG | <u>3. 통신 설정</u>        |
|        | 시리얼 파라미터      | 전송 속도   | OK | NG |                        |
|        |               | 데이터 비트  | OK | NG |                        |
|        |               | 정지 비트   | OK | NG |                        |
|        |               | 패리티 비트  | OK | NG |                        |
| 외부 장치  | CPU 명칭        |         | OK | NG |                        |
|        | 통신 포트 명칭(모듈 명 | 3)      | OK | NG |                        |
|        | 프로토콜(모드)      |         | OK | NG |                        |
|        | 설정 국번         |         | OK | NG |                        |
|        | 기타 세부 설정 사항   |         | OK | NG | <u>4. 외부 장치 설정</u>     |
|        | 시리얼 파라미터      | 전송 속도   | OK | NG |                        |
|        |               | 데이터 비트  | OK | NG |                        |
|        |               | 정지 비트   | OK | NG |                        |
|        |               | 패리티 비트  | OK | NG |                        |
|        | 어드레스 범위 확인    |         |    |    | <u>6. 지원 어드레스</u>      |
|        |               |         | OK | NG | (자세한 내용은 PLC 제조사의 매뉴얼을 |
|        |               |         |    |    | 참고 하시기 바랍니다.)          |

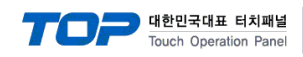

## 4. 케이블 표

#### ■ 1:1 연결

1. RS-232C배선

| COM PORT               |     |     | 레이브 저소 | PLC |        |                        |  |
|------------------------|-----|-----|--------|-----|--------|------------------------|--|
| 핀 배열* <mark>주1)</mark> | 신호명 | 핀번호 | 게이를 접속 | 핀번호 | 신호명    | 핀 배열* <mark>주1)</mark> |  |
|                        | CD  | 1   |        | 1   |        |                        |  |
| 1 5                    | RD  | 2   |        | 2   | 232 Rx | 1 5                    |  |
|                        | SD  | 3   |        | 3   | 232 Tx |                        |  |
| 6 9                    | DTR | 4   |        | 4   |        | 6 9                    |  |
| 통신 케이블 커넥터             | SG  | 5   |        | 5   | GND    | 통신 케이블 커넥터             |  |
| 전면 기준,                 | DSR | 6   |        | 6   |        | 전면 기준,                 |  |
| D-SUB 9 Pin            | RTS | 7   |        | 7   |        | D-SUB 9 Pin            |  |
| male(수, 볼록)            | CTS | 8   |        | 8   |        | male(수, 볼록)            |  |
|                        |     | 9   |        | 9   |        |                        |  |

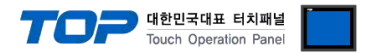

## 5. 외부장치 설정

㈜ SICK 의 소프트웨어 "SOPAS Engineering Tool" 를 이용한 설정 예제입니다.

본 예제에서 설명된 내용보다 더 자세한 내용은 ㈜세연 테크놀로지의 사용자 매뉴얼을 참고하시기 바랍니다

Step 1. SOPAS Engineering Tool 에 RFH630을 연결합니다

Step 2. Performance Optimization 의 설정

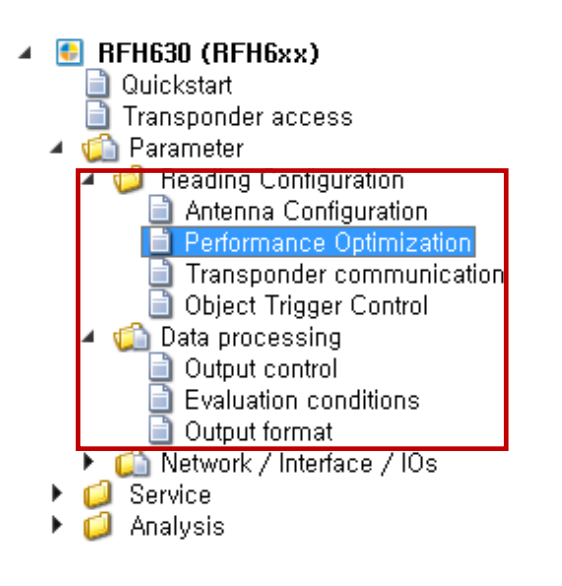

| Air interface             |                       |
|---------------------------|-----------------------|
| Air intenace              |                       |
| Preset for transponder IC | Unknown (autom,) 🗸    |
| HF-Field                  | During request only 🗸 |
|                           | Always on             |

Parameter >> Performance Optimization >> Air interface 를 선택합니다.

- Preset for transponder IC : 사용할 태그의 IC 타입을 자동/수동 설정 할 수 있습니다
- HF-Field : During request only 의 경우 trigger 신호 인가 시 HF-Field 가 활성화되며 Always on 의
- 경우 trigger 없이 항시 인식대기 상태입니다. TOP는 During request only 만 지원합니다.

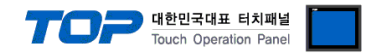

## Step 3. Transponder communication - CrossLink 의 설정

| <ul> <li>BFH630 (BFH6xx)         <ul> <li>Quickstat</li> <li>Transponder access</li> <li>Parameter</li> <li>Reading Configuration</li> <li>Antenna Configuration</li> <li>Performance Optimization</li> <li>Dipet Trigger Control</li> <li>Object Trigger Control</li> <li>State processing</li> <li>Output control</li> <li>Evaluation conditions</li> <li>Output format</li> </ul> </li> <li>Kervice</li> <li>Service</li> <li>Analysis</li> </ul> |
|----------------------------------------------------------------------------------------------------|
|----------------------------------------------------------------------------------------------------|

■ RFID TAG 데이터 처리를 evaluation condition 및 output format #1 에 맞게 처리합니다.(비활성화 시 수동 설정)

### Step 4. Object trigger control 의 설정

| <ul> <li>BFH630 (RFH6xx)</li> <li>Quickstat</li> <li>Transponder access</li> <li>Parameter</li> <li>Reading Configuration</li> <li>Antenna Configuration</li> <li>Performance Optimization</li> <li>Transponder communication</li> <li>Object Trigger Control</li> <li>Quation control</li> <li>Output control</li> <li>Output format</li> <li>Network / Interface / IOs</li> <li>Service</li> <li>Analysis</li> </ul> |                                                             |
|----------------------------------------------------------------------------------------------------|-------------------------------------------------------------|
|                                                                                                    | Start/Stop of Object Trigger                                |
|                                                                                                    | Control Time controlled V                                   |
|                                                                                                    | Start                                                       |
|                                                                                                    | Delay 10 ms Command v                                       |
|                                                                                                    | Stop                                                        |
|                                                                                                    | Delay 0 ms Trigger source v or Good Read v or Not defined v |
|                                                                                                    | Trigger echo on 🔽                                           |
|                                                                                                    | Trigger Distribution                                        |
|                                                                                                    | Distribute on Disabled v                                    |

- Start/Stop of Object Trigger
  - Control Time controlled
  - TAG 인식 시작/종료 시점 및 동기시작/종료신호 인가 후 Delay 시간 설정
  - Start 조건 = Command 로 설정
  - Stop 조건 = Trigger source ,Good Read 로 설정
  - Tigger echo on 체크

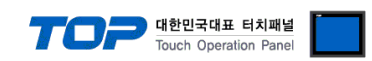

## Step 5. Data processing /Output control 의 설정

| BFH630 (BFH6xx)              |                                              |
|------------------------------|----------------------------------------------|
| 📄 Quickstart                 |                                              |
| 📄 Transponder access         |                                              |
| 🔺 👘 Parameter                |                                              |
| Reading Configuration        |                                              |
| Antenna Configuration        |                                              |
| Performance Optimization     |                                              |
| Transponder communication    |                                              |
| Object Trigger Control       |                                              |
| A i Data processing          |                                              |
| Output control               |                                              |
| Evaluation conditions        |                                              |
| Output format                |                                              |
| A Contract / Interface / IOs | Output Control                               |
| Serial                       |                                              |
| CAN                          |                                              |
| Fieldbus Gateways            | Control Time controlled 🗸                    |
| Digital inputs               |                                              |
| Digital outputs /Beener      | Data transmission point End of Trigger 🛛 🗸 🚺 |
| A Chighan calpado becper     | End of Trigger                               |
| Active Script                | Delay 50 n As soon as possible               |
|                              |                                              |
| Operating data               |                                              |

■ End of trigger : object trigger control 메뉴에서 설정한 종료 조건 만족 후 데이터 전송

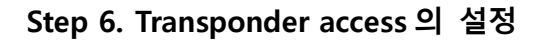

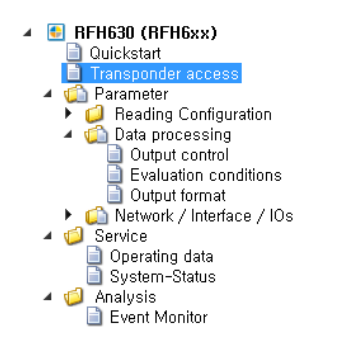

| Transp   | ond    | er userdata             |                      |   |
|----------|--------|-------------------------|----------------------|---|
|          |        | -0.04.01.00.20.70.0- 01 |                      |   |
| 010      |        | 0-04-01-00-20-70-90-21  |                      |   |
| Manufac  | cturer | NXP Semiconductors      |                      |   |
| Block co | ount   | 28                      | Block size (bytes) 4 |   |
| Scan     |        | Read blocks             | Write blocks         |   |
|          | Hex    |                         | ASCI                 |   |
| AFL      | 0x00   |                         |                      | ^ |
| DSFID    | 0x31   |                         | 1                    |   |
| 0        | 0x31   | 31 31 31                | 1111                 |   |
| 1        | 0x32   | 32 32 32                | 2222                 |   |
| 2        | 0x33   | 33 33 33                | 3333                 |   |
| 3        | 0x34   | 34 34 34                | 4444                 |   |
| 4        | 0x35   | 35 35 35                | 5555                 |   |
| 5        | 0x36   | 36 36 36                | 6666                 |   |
| 6        | 0x00   | 00 00 00                |                      |   |
| 7        | 0x00   | 00 00 00                |                      |   |
| 8        | 0x00   | 00 00 00                |                      |   |
| 9        | 0x00   | 00 00 00                |                      |   |
| 10       | 0x00   | 00 00 00                |                      |   |
| 11       | 0x00   | 00 00 00                |                      |   |
| 12       | 0x00   | 00 00 00                |                      |   |
| 13       | 0x00   | 00 00 00                |                      |   |
| 14       | 0x00   | 00 00 00                |                      |   |
| 15       | 0x00   | 00 00 00                |                      |   |
| 16       | 0x00   | 00 00 00                |                      |   |
| 17       | 0x00   | 00 00 00                |                      |   |
| 18       | 0x00   | 00 00 00                |                      |   |
| 19       | 0x00   | 00 00 00                |                      |   |
| 20       | 0x00   | 00 00 00                |                      |   |
| 21       | 0x00   | 00 00 00                |                      |   |
| 22       | 0x00   | 00 00 00                |                      | ~ |

■ Scan 으로 영역 내 TAG scan 를 Scan 합니다.

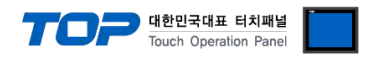

| <ul> <li>RFH630 (RFH6xx)</li> <li>Quickstart</li> <li>Transponder access</li> <li>Parameter</li> <li>Parameter</li> <li>Reading Configuration</li> <li>Data processing</li> <li>Output control</li> <li>Evaluation conditions</li> <li>Output format</li> <li>Metwork / Interface / IOs</li> <li>Service</li> <li>Analysis</li> </ul> |                      |      |        |         |
|----------------------------------------------------------------------------------------------------|----------------------|------|--------|---------|
| Output Format #1                                                                                                    |                      |      |        |         |
| 🌮 Assistant                                                                                                    |                      |      |        |         |
| If Good read                                                                                                    |                      |      |        |         |
| For each code [TransponderDone]                                                                                                    |                      |      |        |         |
| Else                                                                                                    |                      |      |        | Ord Dra |
| NoRead                                                                                                    |                      |      |        |         |
| CrossLink                                                                                                    |                      |      |        |         |
| Link evaluation conditions and output format #I to Transponder processin 🔽                                                                                                    |                      |      |        |         |
|                                                                                                    |                      | ±101 | 이ᄍ미ㅇㅅᄅ |         |
|                                                                                                    |                      | 장에   | 왼곡마우스들 |         |
| 호디<br>(이) 옥옥() <sub>조건을 만들어</sub> ()                                                                                                    | 를 눌러 아래의 창이 팝업 시킵니다. |      |        |         |
| ■add variable or constant                                                                                                    |                      |      |        |         |
| Condition                                                                                                    |                      |      |        |         |
| 📰 Special character                                                                                                    |                      |      |        |         |
| General code items                                                                                                    | •                    |      |        |         |
| RFID specific items                                                                                                    | •                    |      |        |         |
| 💭 UID - Unique identifier                                                                                                    |                      |      |        |         |
| ARSAVG - Average RSSI single antenna                                                                                                    |                      |      |        |         |
| BLC - Block content                                                                                                    |                      |      |        |         |
| Object related items                                                                                                    | ►                    |      |        |         |
| 💭 🛛 OI – Customer specific assigned index                                                                                                    |                      |      |        |         |
| CC - Code count                                                                                                    |                      |      |        |         |
| Device related Items                                                                                                    | Þ                    |      |        |         |
| Superordinate counter                                                                                                    | ▶                    |      |        |         |
| Match counter                                                                                                    | •                    |      |        |         |
| BLC – Block content 를 선택합니다.                                                                                                    | —                    |      |        |         |
| BLC<br>■ <sup>0/4:var x</sup> 를 더블클릭하여 ttribute settir                                                                                                    | ngs 창을 띄웁니다.         |      |        |         |

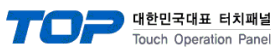

### ■attribute settings

| Attribute settings             | ×                |
|--------------------------------|------------------|
| Block number                   | 0 0              |
| Block count                    | 4 0              |
| Format:                        | ASCII 🗸          |
| Reverse                        |                  |
| ● Variable length              |                  |
| ○ Fix length                   |                  |
| Length:                        | 1.0              |
| Fill symbol:                   | -                |
| Prefix                         | ⊖ Postfix        |
| Output type                    |                  |
| ● Full attribute               |                  |
| O Offset and length            |                  |
| Offset                         | 0 🗘 Characters   |
| Length:                        | 1 🗘 Characters   |
| <ul> <li>Tokenizing</li> </ul> |                  |
| Delimiters 💭                   |                  |
| Token nr.                      | ● From beginning |
|                                | ○ From end       |
| ок                             | Cancel           |

## Block number - **Step 6 의 시작번지** Block count - Block number 부터의 개수 Format - 통신 format (ASCII 선택)

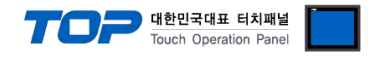

### Step 8. OUTPUT FORMAT 의 설정(2)

■add variable or constant

| 4<br>1<br>1<br>1 | Condition                             |   |
|------------------|---------------------------------------|---|
| STX              | Special character                     |   |
|                  | General code items                    | ۲ |
|                  | RFID specific items                   | ۲ |
|                  | UID – Unique identifier               |   |
|                  | ARSAVG - Average RSSI single antenna  |   |
|                  | BLC - Block content                   |   |
|                  | Object related items                  | ۲ |
|                  | OI - Customer specific assigned index |   |
|                  | CC - Code count                       |   |
|                  | Device related Items                  | ۲ |
|                  | Superordinate counter                 | Þ |
|                  | Match counter                         | ۲ |

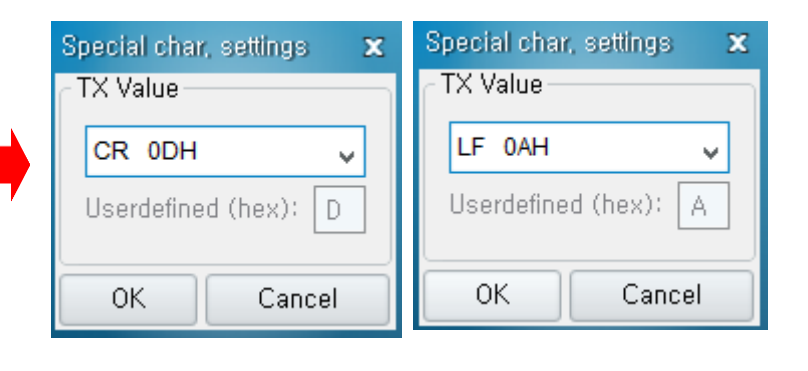

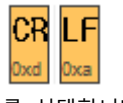

를 선택합니다.

| Output Format #1                                                            |  |
|-----------------------------------------------------------------------------|--|
| Assistant                                                                   |  |
| H Good read                                                                 |  |
| For each code (TransponderDone)                                             |  |
|                                                                             |  |
| Else                                                                        |  |
| NoRead                                                                      |  |
|                                                                             |  |
| CrossLink                                                                   |  |
| Link evaluation conditions and output format #1 to Transponder processing 🕑 |  |

SOPAS 프로그램 에서는 많은 종류의 data format 으로 설정이 가능하지만 TOP 에서는 위와 같은 설정으로 개발 되어 있습니다. 다른 형식의 data format 은 지원하지 않습니다.

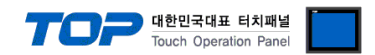

## 부록. 태그 없음, 태그 읽기 실패 상황에 대한 설명

#### 1. 태그 없음, 태그 읽기 실패 오류 상황의 TOP 동작 설명

사용자가 설정한 동작 조건 비트가 ON 이 되면 TOP가 RFID 리더기로 태그 읽기 요청을 보냅니다 그 후 RFID 로부터 타임아웃 설정 시간 내에 읽기 요청에 대한응답이 없으면 재 요청을 하게 됩니다. 이 상황이 Tag Read Error message 입니다. 그 후 타임아웃 설정 시간 내에 DATA(태그 값) 응답이 없으면 No Tag message 입니다.

#### **2.** Tag Read Error message

(TOP의 타임아웃 4초로 설정한 경우)

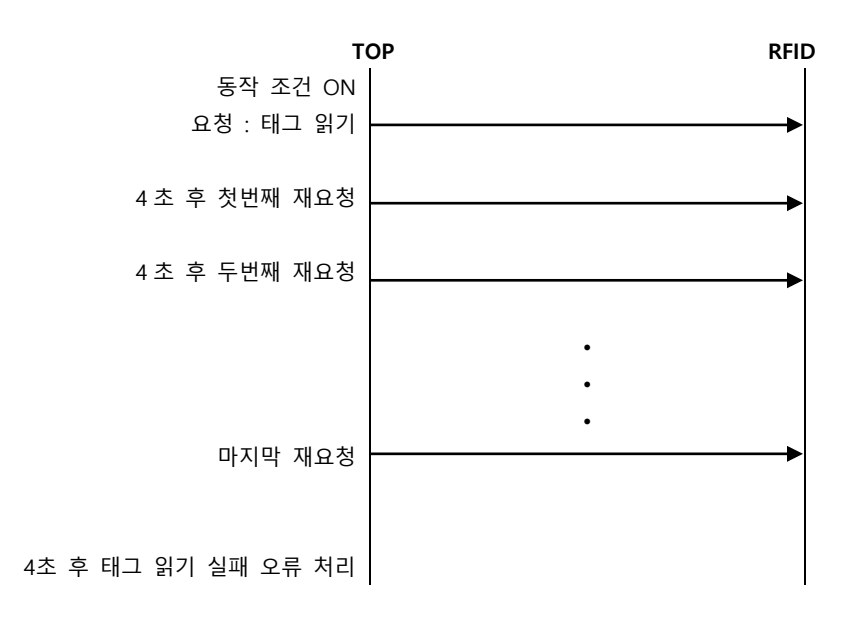

### **2.** No Tag message(태그 없음), 태그 읽기 실패 오류 상황의 데이터 흐름 예 (TOP의 타임아웃 4초로 설정한 경우)

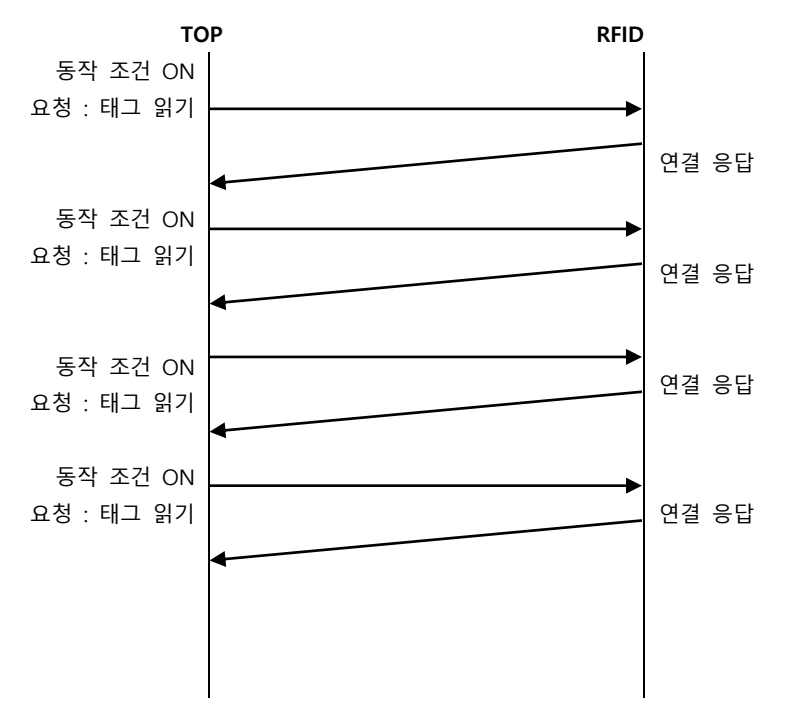

태그 읽기 요청 후 정상 응답이 아닌 모든 경우에 재요청을 시도하며 정상응답처리가 완료되면 OK Set Bit 가 On 됩니다.